## 新規登録(マイページ登録)

## 【注意事項】

- 1. 迷惑メール対応等でドメイン指定受信をされている場合は、「@seed.software」の受信許可をしてください。
- 2. Web出願サイト(プラスシード)は、

Microsoft Edge、Google Chrome、Safariをご利用ください。Internet Explorerからはアクセスできません。

①初めての方は、「新規登録」(画面下部)をクリックしてください。

| ベントー覧   | [オープジキャンパス] ルーデル学校高等学校<br>ルーテル生との個別座談会 |         |      |      |      |
|---------|----------------------------------------|---------|------|------|------|
| ベント申込状況 |                                        |         |      |      |      |
| 試日程一覧   | ■イベント日時                                |         |      |      |      |
| 試出顯状況   | 2024年7月20日(土) 9時00分~12時00分             | <u></u> |      |      |      |
| 録情報の変更  | ルーテル学院高等学校 礼拝堂 他                       |         |      |      |      |
| カウント情報  |                                        |         |      | 0    |      |
| 利用ガイド   | ■申込期間                                  |         |      |      |      |
| 用規約     | 6月3日(月) 0時00分~7月1日(月) 23時              | 5977    |      |      |      |
|         |                                        | _       |      | 新規登録 | をクリッ |
|         | 一覧                                     | ログイン    | 新規登録 |      |      |
|         |                                        |         |      |      |      |
|         |                                        |         |      |      |      |
|         |                                        |         |      |      |      |
|         |                                        |         |      |      |      |
|         |                                        |         |      |      |      |

②メールアドレスを入力後、利用規約をご確認の上、チェックボックスにチェックを入れて「送信する」を クリックしてください。

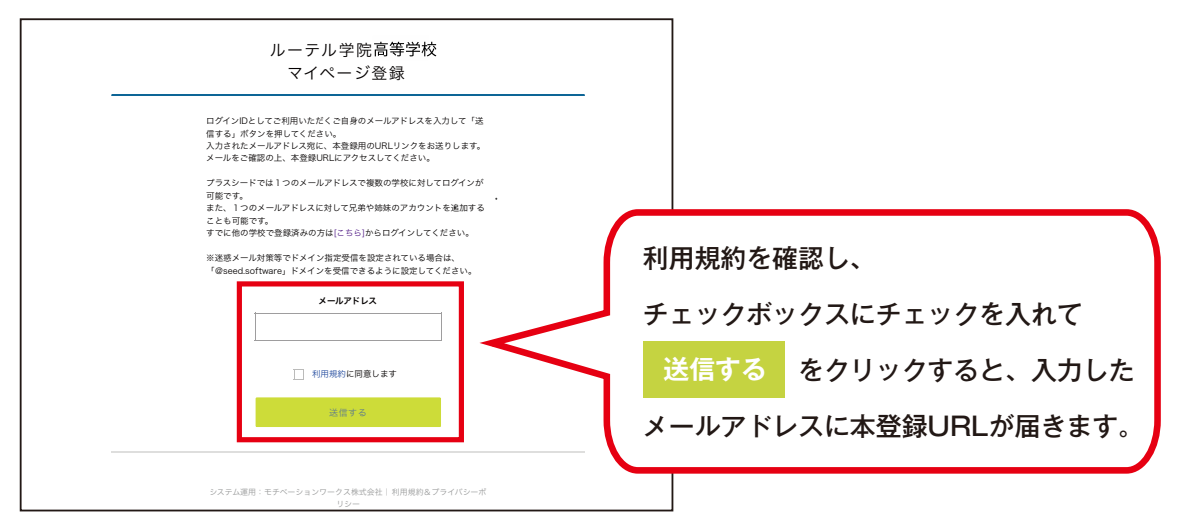

③届いたメールを開き、メールに記載のURLをクリックしてください。

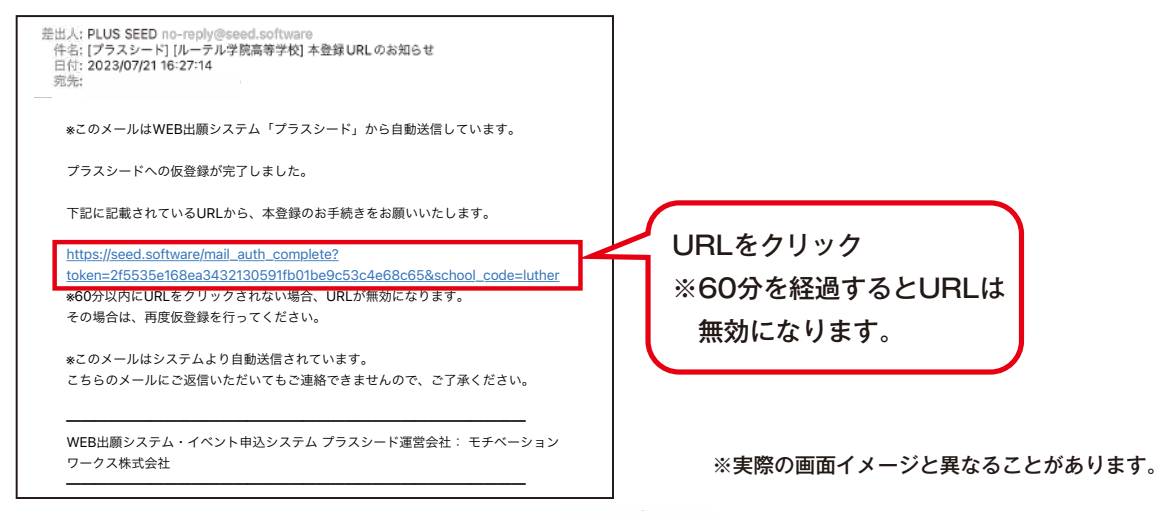

④「次へ」をクリックし、受験生の「氏名」「ふりがな」「生年月日」「パスワード」等を入力して登録してください。

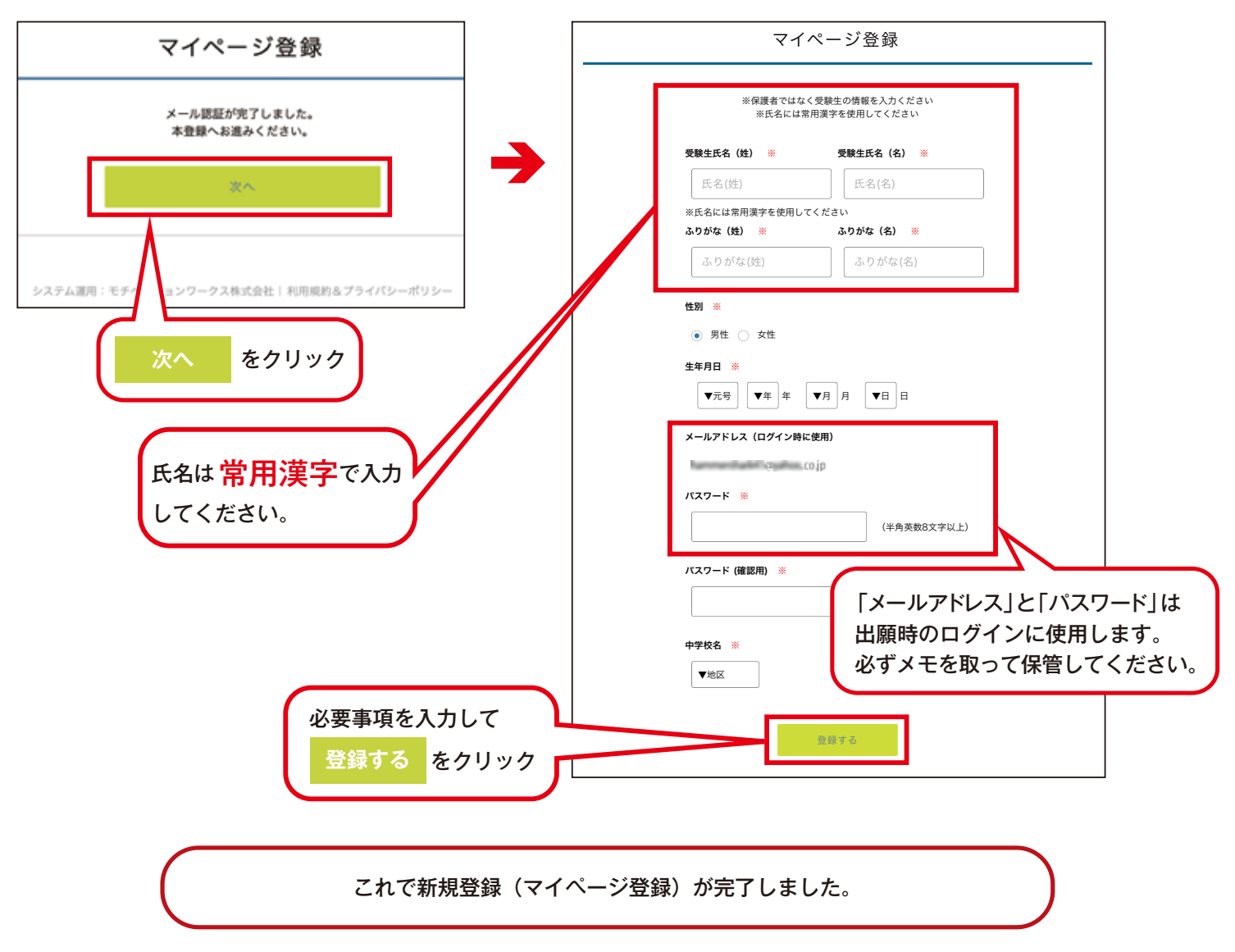

⑤引き続き出願される方は、そのまま「ログインする」をクリックするか、「会員登録完了」メールが届きますので、 メール記載のURLをクリックしてください。

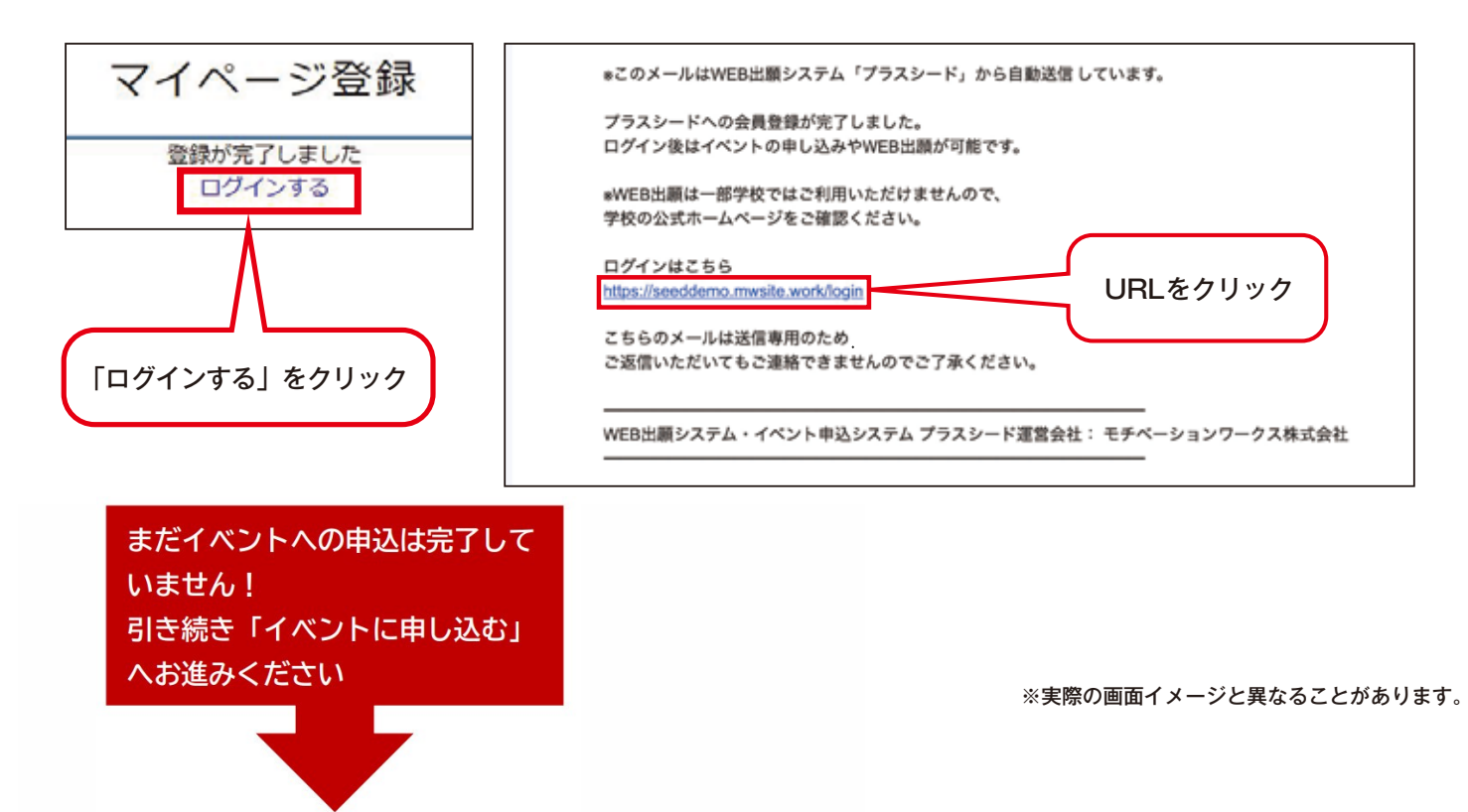